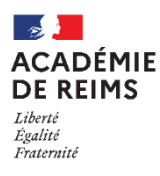

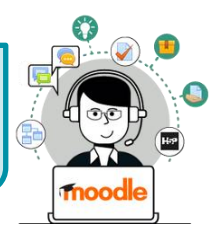

Le module d'activité Chat permet aux participants d'avoir une discussion synchrone en temps réel, en mode texte.

Mon 1er cours

# Usages pédagogiques possibles :

Augmentation : Le Chat est une activité de communication, à utiliser en classe ou à distance Modèle SAMR Modification : Le Chat peut être utilisé en complément d'une autre activité ou production

# Points de vigilance :

• Les discussions peuvent être enregistrées, ce qui évite les débordements

## Création de l'activité Chat

Activez le mode édition, cliquez sur + Ajouter une activité ou ressource et sélectionnez

### A remplir obligatoirement :

- 1. Donnez un nom au salon de Chat
- La description n'est pas obligatoire :
  - Par défaut, elle n'apparaît pas dans le cours
  - Si vous voulez faire apparaître une description dans le cours, cochez la case "Afficher la description..."

### A regarder en priorité :

### Sessions de Chat

3. Vous pouvez paramétrer une date et un horaire Il est possible d'enregistrer les sessions de Chat

## **Réglages courants**

4. Il est conseillé de sélectionner le mode Groupe séparés\* pour cette activité (cf. Fiche Réflexe sur la création des groupes)

| Disponibilité              | 0 | Afficher sur la page de cours                      |
|----------------------------|---|----------------------------------------------------|
| Numéro<br>d'identification | 0 |                                                    |
| Mode de groupe             | 0 | Groupes séparés 🗢                                  |
| Groupement                 | 0 | Aucun graupe<br>Groupes ségzrés<br>Groupes viebles |

ection 1

Chat

Cliquer ici pour participer au cha

Version plus accessible

5. Terminez en cliquant sur le bouton "Enregistrer et revenir au cours"

## Participer au Chat

- 1. Cliquez sur l'activité pour l'ouvrir
- 2. Dans la page suivante, cliquer sur le lien pour participer au Chat

Il est possible de consulter des sessions précédentes

- 3. La liste des participants s'affiche à droite de la fenêtre Parler Pour envoyer un message personnel **Bip** Pour attirer l'attention
- 4. Le participant écrit son message
- 5. Le message s'affiche

© Rectorat de l'académie de Reims – DANE / S. Klein - support-ent@ac-reims.f novembre 2020

Tableau de bord / Cours / Divers / Mon 1er cours / Section 1 / Ajout Chat à Section 1 Ajout Chat à Généraux Nom de ce salon Discussion en ligne Description A• B I <u>U</u> **√**• ≡ ≡ 8 8 🖾 🖻 🔮 💌 🏠 ir échanger sur le travail de aroupe 3 ssions de chat Prochaine session 12 \$ août Répéter/publier les horaires Ne pas publier les horaires de chat \$ Enregistrer les sessions Ne pas effacer les messages 🗢 Tout le monde peut Non ‡ consulter les précédentes Réglages courants Restreindre l'accès Tags Compétences Ce formulaire comprend des champs requis, marqués ()

n Cours de démonstration - Nive 🗙

🛈 🔒 http

08:23 Jules KLEIN Jules KLEIN vient d'entrer

Salut, Peux-tu m'expliquer la consigne de l'exercice

...

08:23

08:24

08:24

Envoye

3

90 %

→ C ŵ

Bonjour !

ules KLEIN

Stéphane Klein

Vous avez bippé Jules KLEIN

. Kleir

5

Chat

Thèmes »

lii\ ≫ ≡

Stépha 1

Jules KLEIN

Parler Bip

Klein